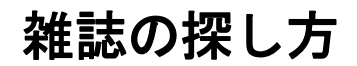

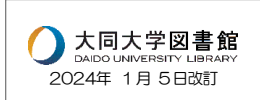

## 〈図書館の雑誌の種類と所在〉

雑誌は種類により、並んでいる場所(所在)が異なります。

| 種類   | 内容                               | 所在            |
|------|----------------------------------|---------------|
| 軽雑誌  | ファッション雑誌、情報誌など<br>一般的な雑誌         | 1F ブラウジングコーナー |
| 学術雑誌 | 主に研究や学問用の専門的な雑誌<br>直近1年位のバックナンバー | 1F 新着雑誌閲覧室    |
| 製本雑誌 | 雑誌のバックナンバーを<br>複数まとめて製本したもの      | M4F 書庫        |

〈雑誌を探すときには〉

雑誌には、図書と異なり「巻号」があります。図書館で雑誌を探すとき は、この巻号を確認してお探し下さい。

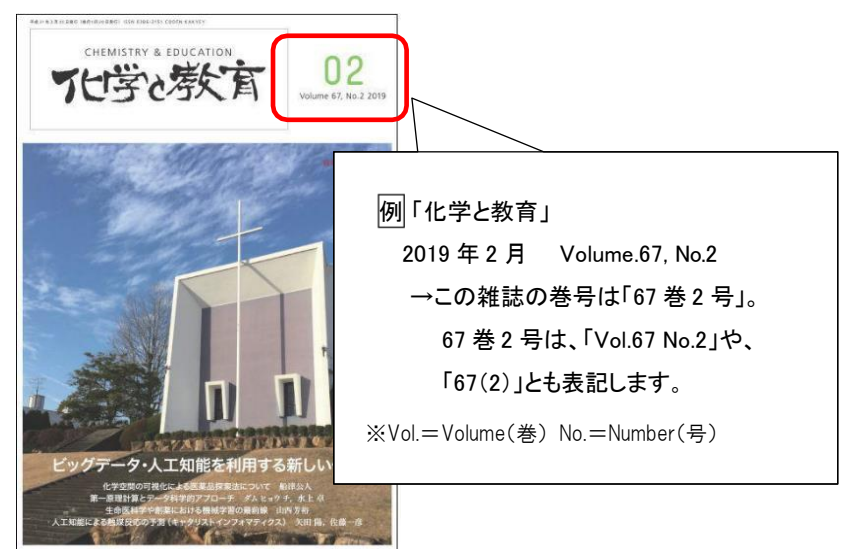

〈図書館にその雑誌があるかどうかを調べるには〉 図書と同じく、図書館ホームページのトップ「所蔵検索」タブの検索窓 からも調べられます。

## 〈OPAC・ホームページの検索窓で検索してみよう〉

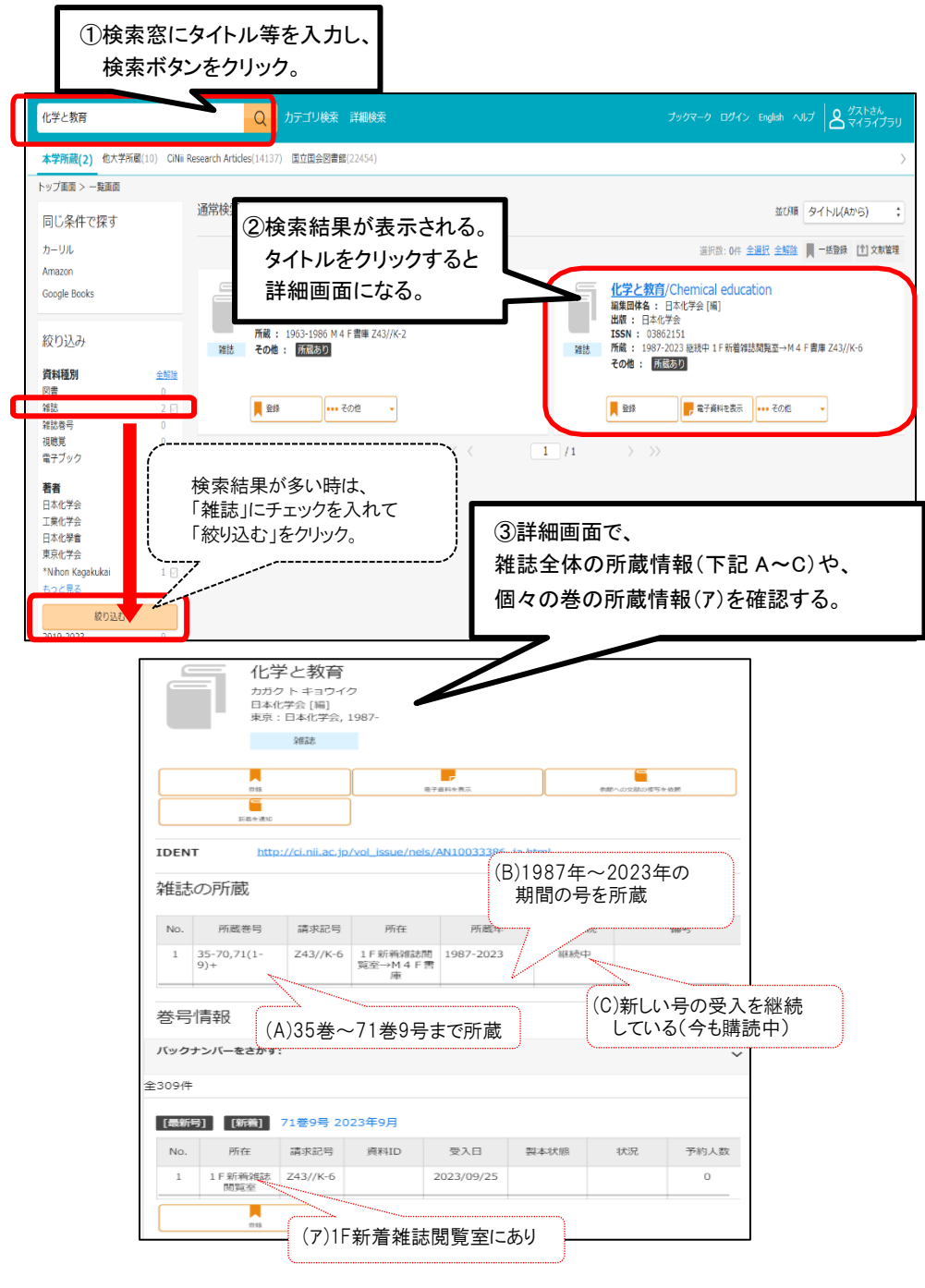